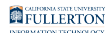

# **Canceling a Requisition**

This article covers how Requesters and Approvers can cancel a purchase requisition in CFS.

Once a Buyer is assigned to an approved purchase requisition (typically one business day after the requisition is approved in CFS), please contact the Buyer before canceling the requisition in CFS.

## 1. Log in to CFS from Titan Online on the campus portal.

View How Do I Access CFS? for more information.

### 2. Click on the CFS End User navigation tile.

If you have added Add/Update Requisitions as a navigation tile to your personal CFS homepage, you can just click on the tile on your homepage.
 You can view instructions on adding a navigation tile for more information.

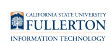

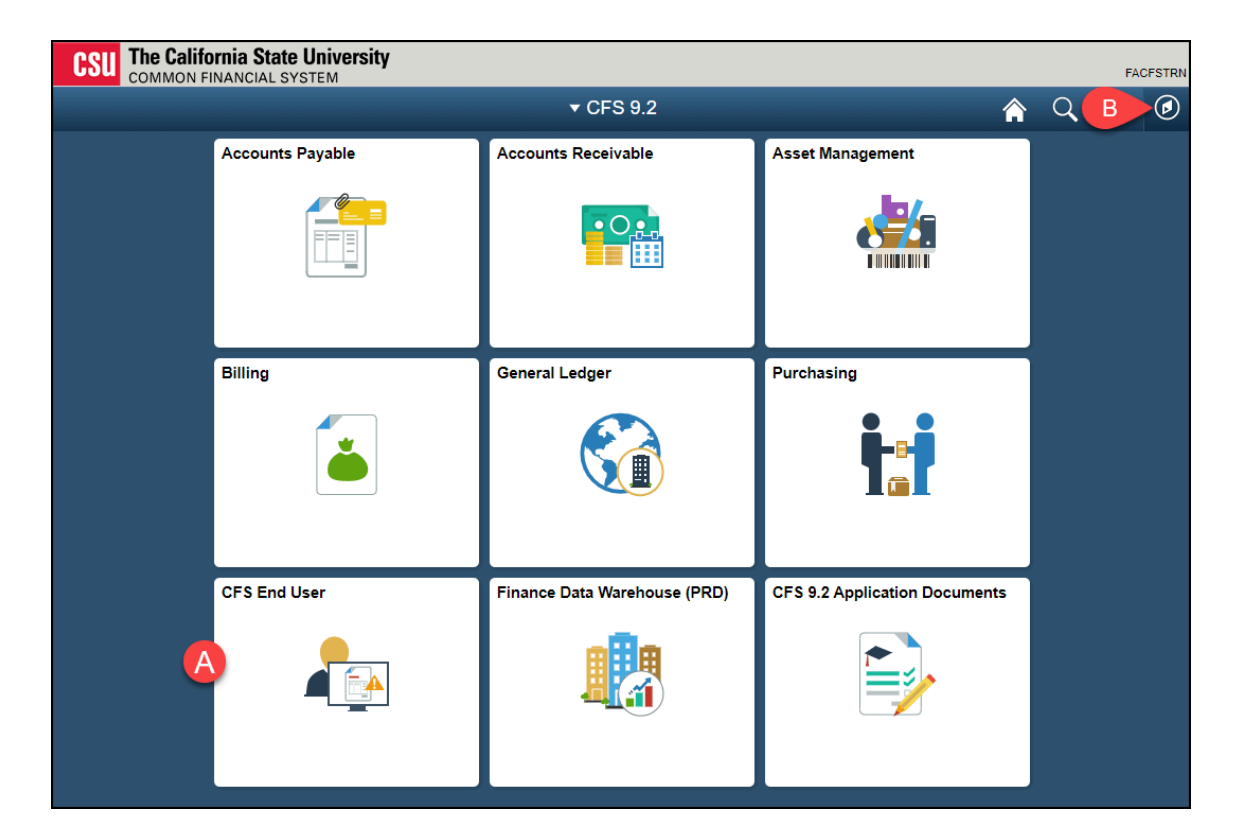

- A. Click on the **CFS End User** tile.
- B. Or you click on the NavBar icon to navigate to NavBar > Navigator > Purchasing > Requisitions > Add/Update Requisitions.

### 3. Select Requisition & Purchase Order and then click Add/ Update Requisitions.

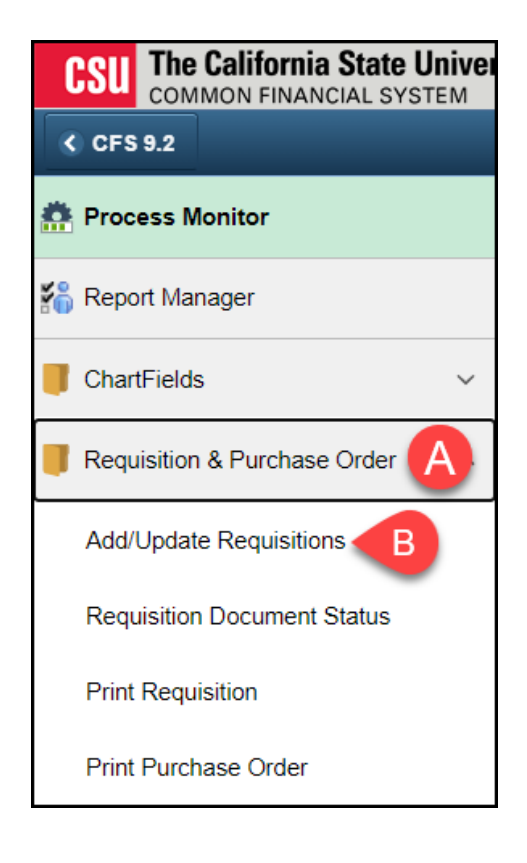

FULLERTON

4. Click Find an Existing Value.

| Requisitions                                 |          |  |  |  |  |
|----------------------------------------------|----------|--|--|--|--|
| Eind an Existing Value Add a New Value       |          |  |  |  |  |
| Business Unit FLCMP C<br>Requisition ID NEXT | <b>k</b> |  |  |  |  |
| Add                                          |          |  |  |  |  |

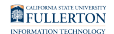

### 5. Enter search criteria and then click Search.

| Find an Existing Value  | Add a New V     | alue     |   |
|-------------------------|-----------------|----------|---|
| Search Criteria         |                 |          |   |
| Business U              | Init = 🗸        | FLCMP    | ۹ |
| Requisition             | ID begins with  | •        |   |
| Requisition Na          | me begins with  | •        |   |
| Requisition Sta         | tus = 🗸         |          |   |
| Ori                     | gin begins with | •        | Q |
| Reques                  | ter begins with | •        | Q |
| Requester Na            | me begins with  | Solo.Han | Q |
| ld From Further Process | ing             |          |   |

It's recommended that you enter your name in the **Requester Name** field so only your requisitions appear in the search results.

# 6. Choose the requisition you want to cancel from the search results.

If the Requisition Status is Approved, only the Approver who approved the requisition can cancel the requisition.

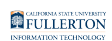

| Find an Existing Value     Add a New Value <ul> <li>Search Criteria</li> <li>Business Unit</li> <li>FLCMP</li> <li>Requisition ID</li> <li>begins with </li> <li>Requisition Name</li> <li>begins with </li> </ul>                                                                                                    |       |  |  |  |  |  |
|----------------------------------------------------------------------------------------------------|-------|--|--|--|--|--|
| ▼ Search Criteria Business Unit = ▼ FLCMP Q Requisition ID begins with ▼ Requisition Name begins with ▼                                                                                                    |       |  |  |  |  |  |
| Business Unit =  FLCMP Q Requisition ID begins with  Business Unit  Business Unit |       |  |  |  |  |  |
| Requisition ID begins with                                                                                                    |       |  |  |  |  |  |
| Requisition Name begins with 🗸                                                                                                    |       |  |  |  |  |  |
| <u> </u>                                                                                                    |       |  |  |  |  |  |
| Requisition Status = 🗸                                                                                                    |       |  |  |  |  |  |
| Origin begins with V Q                                                                                                    |       |  |  |  |  |  |
| Requester begins with V Q                                                                                                    |       |  |  |  |  |  |
| II Requester Name begins with V Solo,Han Q                                                                                                    |       |  |  |  |  |  |
| Hold From Further Processing                                                                                                    |       |  |  |  |  |  |
| Case Sensitive                                                                                                    |       |  |  |  |  |  |
|                                                                                                    |       |  |  |  |  |  |
| Search Clear Basic Search 🦉 Save Search Criteria                                                                                                    |       |  |  |  |  |  |
| Search Results                                                                                                    |       |  |  |  |  |  |
| View All I 3 of 3 v b b                                                                                                    |       |  |  |  |  |  |
| Business Unit Requisition ID Requisition Name Requisition Status Origin Requester Name Hold From Further Proce                                                                                                    | ssing |  |  |  |  |  |
| FLCMP         0000021231         Specialized Software Renewal         Open         ONL         50802547190         Solo,Han         N                                                                                                    |       |  |  |  |  |  |
| FLCMP         0000021230         Concert Under the Stars 2021         Open         ONL         50802547190         Solo,Han         N                                                                                                    |       |  |  |  |  |  |
| FLCMP         0000021229         Commencement 2021 Materials         Open         ONL         50802547190         Solo,Han         N                                                                                                    |       |  |  |  |  |  |

The most recent purchase requisition will appear at the top of the list.

### 7. Click the cancel icon at the top right of the screen.

| Maintain Requisitions           |                              |                |                         |                   |                    |
|---------------------------------|------------------------------|----------------|-------------------------|-------------------|--------------------|
| Requisition                     |                              |                |                         |                   |                    |
| Business Unit<br>Requisition ID | FLCMP<br>0000021231          |                | Status<br>Budget Status | Open<br>Not Chk'd | ×                  |
| Requisition Name                | Specialized Software Renewal |                |                         | Hold From         | Further Processing |
| ▼ Header ⑦                      |                              |                |                         |                   |                    |
| *Requester                      | 50802547190 <b>Q</b>         | Solo,Han       |                         |                   |                    |
| *Requisition Date               | 02/18/2021                   | Requester Info |                         |                   |                    |
| Origin                          | ONL Q                        | Online Entry   |                         |                   |                    |
| *Currency Code                  | USD                          | Dollar         |                         |                   |                    |
| Accounting Date                 | 02/18/2021                   | ]              | Amount Summary ⑦        |                   |                    |

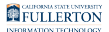

### 8. Click Yes to confirm you want to cancel the requisition.

It may take a minute for the system to cancel the requisition after you click Yes as there are many tables that need to be updated.

| Canceling a requisition will commit any changes made and prevent further changes. Continue? (10100,7)                                                                                |
|----------------------------------------------------------------------------------------------------|
| When you mark a requisition as complete or canceled, the system does not allow any further changes to the requisition. Any changes made, however, will be stored on the requisition. |
| If you have any more changes to make to this requisition, do not mark it as complete or canceled at this time. Make the other changes, then return to change its status.             |
| Yes No                                                                                                    |

### 9. Click OK once the cancellation is complete.

Did you know that you can copy a canceled requisition? <u>View the article on copying an existing requisition for more information.</u>

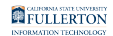

| CFS 9.2                                                                                                    |   |            |                           | CFS Er           |
|----------------------------------------------------------------------------------------------------|---|------------|---------------------------|------------------|
| Revealed a constant the second second |   | Succes     | ssful Cancellation        |                  |
| 📸 Report Manager                                                                                                    |   | The requir | tition concellation was a | uooossful        |
| ChartFields                                                                                                    | ~ |            | Ok                        | Successiui.      |
| Frequisition & Purchase Order                                                                                                    | ^ | Save       | Return to Search          | Previous in List |
| Add/Update Requisitions                                                                                                    |   |            |                           |                  |
| Requisition Document Status                                                                                                    |   |            |                           |                  |
| Print Requisition                                                                                                    |   |            |                           |                  |
| Print Purchase Order                                                                                                    |   |            |                           |                  |

The requisition is now canceled. It will not show up on the Find an Existing Value search, but you are able to view it using Document Status or on the Requisitions Report on the Purchasing dashboard in Data Warehouse/OBIEE.

### **Need More Help?**

Technical issue with CFS? Contact the IT Help Desk at <u>helpdesk@fullerton.edu</u> or 657-278-7777.

Questions about how to do something in CFS? Contact IT Training at <u>ittraining@fullerton.edu</u> or 657-278-5647.

Questions about procurement policies or status of a requisition/purchase order? Contact <u>Procurement</u> at <u>DL-C\_and\_P@fullerton.edu</u>.